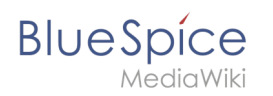

# Inhaltsverzeichnis

| 1. | NutzerHandbuch:Erweiterung/BlueSpiceNamespaceManager | 2  |
|----|------------------------------------------------------|----|
| 2. | Handbuch:Erweiterung/BlueSpiceCategoryCheck          | 5  |
| 3. | Handbuch:Erweiterung/BlueSpicePageAssignments        | 7  |
| 4. | Handbuch:Erweiterung/BlueSpicePageTemplates          | 11 |
| 5. | Handbuch:Erweiterung/BlueSpiceReadConfirmation       | 15 |
| 6. | Handbuch:Erweiterung/Rating                          | 18 |
| 7. | Handbuch:Seitenfreigabe                              | 20 |
| 8. | Referenz:BlueSpiceNamespaceManager                   | 20 |
| 9. | VisualEditor                                         | 22 |

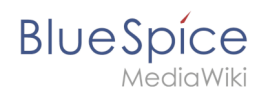

# Inhaltsverzeichnis

| 1 | Die Namensraumverwaltung aufrufen | . 3 |
|---|-----------------------------------|-----|
| 2 | Namensraum erstellen              | . 3 |
| 3 | Namensraum bearbeiten und löschen | . 4 |
| 4 | Verwandte Themen                  | . 5 |

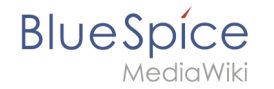

Die Namensraumverwaltung (Erweiterung *BlueSpiceNamespaceManager*) zeigt Informationen zu den im Wiki definierten Namensräumen an. Es ermöglicht auch das Erstellen, Löschen und Umbenennen von Namensräumen sowie das Ändern der Einstellungen.

#### Die Namensraumverwaltung aufrufen

Der Navigationlink zur Namensraumverwaltung befindet sich unter *Globale Aktionen > Verwaltung*. Dieser Link führt auf die Seite *Spezial:NamespaceManager* .

| BlueSpice                                                | ٩       |                        |             |              |       |                      |                             |                    |                         |           |                  |                       | 0        |               | <b>•</b> •  |  | Ŵ | /199 |
|----------------------------------------------------------|---------|------------------------|-------------|--------------|-------|----------------------|-----------------------------|--------------------|-------------------------|-----------|------------------|-----------------------|----------|---------------|-------------|--|---|------|
| 1 🖣 🗎 😰 🖡                                                | Spezial |                        |             |              |       |                      |                             |                    |                         |           |                  |                       |          |               |             |  |   |      |
| ☆ Bewertungen <ul> <li>★ Empfehlungen</li> </ul>         | Nam     | ensraumverwaltung      | 9           |              |       |                      |                             |                    |                         |           |                  |                       |          |               |             |  |   |      |
| <ul> <li>Erinnerung</li> <li>Veraltete Seiten</li> </ul> | ŧ       | C Diskussionsnamensräu | ime ausblen | len          |       |                      |                             |                    |                         |           |                  |                       | Tab      | ielle exp     | portieren 🗸 |  |   |      |
| Begutachtung     WikiExplorer     Alle Vorlagen          | ID      | Namensraum             | Seiten      | Unterseiten  | sraum | Kategorieprüf<br>ung | Abgesicherte<br>Zuweisungen | Page Templat<br>es | Visuelle<br>Bearbeitung | Bewertung | Empfehlunge<br>n | Les ebes tätigu<br>ng | MediaWki | r lagged Kevs | Aktionen    |  |   |      |
| Verwaltung                                               | 0       | (Seiten)               | 60          | ~            | ~     | ×                    | ×                           | ~                  | ~                       | ~         | ×                | ×                     | ~        | ×             |             |  |   |      |
| Ø Über BlueSpice                                         | 1       | Diskussion             | 0           | ~            | ×     | ×                    | —                           | —                  | ×                       | -         | -                | ×                     | ×        | ×             |             |  |   |      |
| ✤ Konfigurationsverwaltung                               | 2       | Benutzer               | 12          | ~            | ×     | ×                    | ×                           | ~                  | ~                       | ~         | ×                | ×                     | ~        | ×             |             |  |   |      |
| L Gruppenverwaltung                                      | 3       | Benutzer_Diskussion    | 0           | ~            | ×     | ×                    | _                           | _                  | ×                       | _         | _                | ×                     | x        | ×             |             |  |   |      |
| • Interwikilinks                                         |         | -                      |             | · .          |       |                      |                             | ,                  |                         |           |                  |                       |          |               |             |  |   |      |
|                                                          | 4       | BlueSpice              | 4           | ~            | ×     | ×                    | ×                           | ~                  | ×                       | ~         | ×                | ×                     | ×        | ×             |             |  |   |      |
|                                                          | 5       | BlueSpice_Diskussion   | 0           | ~            | ×     | ×                    | —                           | -                  | ×                       | -         | -                | ×                     | ×        | ×             |             |  |   |      |
| ── -<br>☑ Seitenvorlagen                                 | 8       | Datei                  | 86          | ×            | ×     | ×                    | ×                           | ×                  | ×                       | ~         | ×                | ×                     | ~        | ×             |             |  |   |      |
| Rechteverwaltung                                         | 7       | Datei_Diskussion       | 0           | ~            | ×     | ×                    | _                           | _                  | ×                       | _         | _                | ×                     | ×        | ×             |             |  |   |      |
| Datenschutzverwaltung                                    |         | Ma Jan Mala            | 12          |              |       |                      |                             |                    | ~                       | ~         | ~                |                       |          |               |             |  |   |      |
| lang Benutzerverwaltung                                  | °       | INECTAVVIKI            | 12          | ×            | ~     | ×                    | ~                           | ~                  | ~                       | ~         | ~                | ~                     | ~        | ~             |             |  |   |      |
| Kategorieverwaltung                                      | 9       | MediaWiki_Diskussion   | 0           | $\checkmark$ | ×     | ×                    | —                           | —                  | ×                       | _         | -                | ×                     | ×        | ×             |             |  |   |      |
| Qualitätsmanagement Überblick                            | 10      | Vorlage                | 24          | ~            | ×     | ×                    | ×                           | ×                  | ×                       | ~         | x                | x                     | x        | x             |             |  |   |      |
| Namensraumverwaltung                                     |         |                        |             |              |       |                      |                             |                    |                         |           |                  |                       |          |               |             |  |   |      |

#### Namensraum erstellen

Um einen neuen Namensraum zu erstellen:

- 1. Klicken Sie auf das "Plus"-Zeichen oberhalb der Namensraumliste.
- 2. Geben Sie einen Namen für den neuen Namensraum ein und wählen sie die Namensraumoptionen.

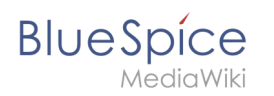

| N 🗎 🗘                                         | =     | Spezial |                        |                                |         |              |          |          |       |   |   |              |    |       |                       |         |             |
|-----------------------------------------------|-------|---------|------------------------|--------------------------------|---------|--------------|----------|----------|-------|---|---|--------------|----|-------|-----------------------|---------|-------------|
| Bewertungen<br>Empfehlungen                   |       | Nam     | ensrau                 | mverwaltun                     | g       |              |          |          |       |   |   |              |    |       |                       |         |             |
| Erinnerung<br>Veraltete Seiten                |       |         |                        | Abbrechen                      |         | Name         | ensraum  | n bearb  | eiten |   |   |              | Fe | ertig | Tab                   | elle ex | portieren 🗸 |
| Begutachtung<br>WikiExplorer<br>Alle Vorlagen |       |         | Namensraum             | Namensraum-Name: Dis<br>Alias: | kussion |              |          |          |       |   |   |              |    |       | Semantic<br>MediaW/Ki |         | Aktionen    |
| rwaltung ^<br>Über BlueSpice                  |       | 0       | (Seiten)<br>Diskussion | Unterseiten                    |         |              |          |          |       |   |   |              |    |       | ~<br>×                | ×       |             |
| Konfigurationsverwaltung                      |       | 2       | Benutzer               | Visuelle Bearbeitung           |         |              |          |          |       |   |   |              |    |       | $\checkmark$          | ×       |             |
| Interwikilinks                                |       | 3       | Benutzer_Disk          | Lesebestätigung                |         |              |          |          |       |   |   |              |    |       | ×                     | ×       |             |
| Namensraum-CSS-Verwaltung                     |       | 4       | BlueSpice              | Semantic MediaWiki             |         |              |          |          |       |   |   |              |    |       | $\checkmark$          | ×       |             |
| Zuweisungsverwaltung                          |       | 5       | BlueSpice_Dis          | FlaggedRevs                    |         |              |          |          |       |   |   |              |    |       | ×                     | ×       |             |
| Seilenvorlagen                                |       | 6       | Datei                  | L                              | 88      | ×            | ×        | Х        | ×     | × | × | $\sim$       | ×  | X     | $\sim$                | ×       |             |
| Rechteverwaltung<br>Datenschutzverwaltung     |       | 7       | Datei_Diskussi         | on                             | 0       | $\sim$       | ×        | ×        | -     | — | × | -            | -  | ×     | ×                     | ×       |             |
| Benutzerverwaltung                            |       | 8       | MediaWiki              |                                | 12      | $\sim$       | $\times$ | ×        | ×     | × | × | ×            | ×  | ×     | ×                     | ×       |             |
| Kategorieverwaltung                           |       | 0       | MediaWiki_Dis          | kussion                        | 0       | ~            | ×        | $\times$ | -     | — | × | -            | -  | ×     | ×                     | ×       |             |
| Qualitätsmanagement Überblick                 |       |         | Vorlage                |                                | 24      | $\checkmark$ | ×        | ×        | x     | × | x | $\checkmark$ | x  | x     | x                     | х       |             |
| Namensraum erst                               | eller | ۱       |                        |                                |         |              |          |          |       |   |   |              |    |       |                       |         |             |

#### 3. Sie können folgende Optionen aktivieren:

- 1. Unterseiten: Dieser Namensraum erlaubt Unterseiten.
- 2. *Inhaltsnamensraum:* muss aktiviert sein, damit Benutzer Wikiseiten erstellen können (MediaWiki-Funktionalität). Siehe auch mediawiki.org/wiki/Manual:ContentHandler
- 3. Die restlichen Optionen aktivieren eine Reihe von Erweiterungen für den Namensraum: Kategorienprüfung, Abgesicherte Zuweisungen, PageTemplates, Visuelle Bearbeitung, Bewertung, Empfehlungen, Lesebestätigung, Semantic MediaWiki, Approval.

Wenn Sie einen neuen Namensraum erstellen, wird automatisch ein entsprechender Diskussions-Namensraum dafür erstellt. Die ID des neuen Namensraums kann nicht ausgewählt werden. Sie wird automatisch anhand der Wiki-Einstellungen und der vorhandenen Namensraum-IDs zugewiesen.

#### Namensraum bearbeiten und löschen

**Namensraum bearbeiten:** Der Namensraum kann bearbeitet werden, indem Sie auf das Schraubenschlüssel-Symbol in der Tabellenzeile oder über der Tabelle klicken, wenn ein Namensraum ausgewählt ist.

Namen von Diskussions-Namensraum können nicht geändert werden, ebenso Namen von Systemnamensräumen (Datei, MediaWiki, etc.).

**Namensraum löschen**: Es können nur Namensräume gelöscht werden, die von Benutzern erstellt wurden. Das Löschsymbol wird nur in solchen Namespaces angezeigt.

Nachdem Sie auf das Löschen-Symbol geklickt haben, wird ein Dialogfeld geöffnet, in dem Sie angeben können, was mit den Seiten in diesem Namensraum geschehen soll.

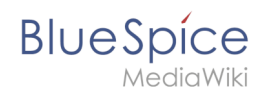

| Abbrechen                                                 | Namensraum entfernen Fertig                                                                                            |  |  |  |  |  |  |  |
|-----------------------------------------------------------|----------------------------------------------------------------------------------------------------|--|--|--|--|--|--|--|
| Sind Sie sich sic<br>kann nicht rückg<br>Seiten in diesen | cher, dass Sie den Namensraum löschen wollen? Das Löschen eines Namensraums<br>jängig gemacht werden.<br>n Namensraum: |  |  |  |  |  |  |  |
| Werden ge                                                 | löscht                                                                                                    |  |  |  |  |  |  |  |
| O Werden in                                               | "(Seiten)" verschoben*                                                                                                 |  |  |  |  |  |  |  |
| O Werden mi                                               | it dem Suffix "(von Training)" in "(Seiten)" verschoben                                                                |  |  |  |  |  |  |  |
| Namensraum löschen                                        |                                                                                                    |  |  |  |  |  |  |  |

Optionen sind:

- Werden gelöscht: löscht die Seiten zusammen mit dem Namensraum
- *Werden in "(Seiten") verschoben:* verschiebt die Seiten in den Hauptnamensraum. Seiten mit gleichem Namen werden überschrieben.
- *Werden mit dem Suffix "(von (Namensraum)" in "(Seiten)" verschoben: Seiten* werden umbenannt und in den Hauptnamensraum verschoben.

Diskussions-Namensräume werden gelöscht, wenn der zugehörige Namensraum gelöscht wird. Sie können nicht separat gelöscht werden.

#### Verwandte Themen

Referenz:BlueSpiceNamespaceManager

# Kategorienprüfung

Eine freigegebene Version dieser Seite, freigegeben am 30. Juli 2020, basiert auf dieser Version.

Die Erweiterung **CategoryCheck** (Kategorienprüfung) erinnert Benutzer daran, einer Seite eine Kategorie zuzuweisen, bevor diese gespeichert wird.

#### Verwendung der Kategorienprüfung

Um diese Funktion verwenden zu können, muss sie zuerst von einem Administrator in der Namensraumverwaltung für den jeweiligen Namensraum aktiviert werden.

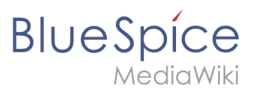

| BlueSpice3                 | Q |         |                       |        |              |       |           |            |             |                    |        |              |        |                |         | Ð -          | Wi <sup>p</sup> |
|----------------------------|---|---------|-----------------------|--------|--------------|-------|-----------|------------|-------------|--------------------|--------|--------------|--------|----------------|---------|--------------|-----------------|
| 1 🖣 🗎 😥                    | ≡ | Spezial |                       |        |              |       |           |            |             |                    |        |              |        |                |         |              |                 |
|                            |   | Nam     | ensraui               | nver   | wa           | ltu   | r '       |            |             |                    |        |              |        |                |         |              |                 |
| Veraltete Seiten           |   | -       |                       |        |              | ./    | rüf       |            |             |                    |        |              |        |                |         |              |                 |
| Begutachtung               |   | +       |                       | Dis    | kussions     | namer | riep<br>g | usble      | enden       |                    |        |              |        | Та             | belle e | xportieren 🗸 |                 |
| WikiExplorer               |   |         |                       |        | en en        | nen   | oba       | gen        | plat        | Bui                | Бш     | nge          | tigu   | o iz           | evs     |              |                 |
| Alle Vorlagen              |   | ID      | Namensr               | Seiten | itersei      | sraam | Kat       | veisun     | geTem<br>es | vísuell<br>arbeitu | ewertu | ipfehlu<br>n | ebestä | emant<br>ediaW | ggedR   | Aktionen     |                 |
| Verwaltung ^               |   |         |                       |        | 5            | 듣     |           | dA<br>ZunZ | Ъ           | ñ                  |        | ш            | Les    | 0,≥            | 티       |              |                 |
| Ø Über BlueSpice           |   | 0       | (Seiten)              | 59     | $\checkmark$ | ~     | ×         | ×          | ~           | ~                  | ~      | ×            | ×      | ~              | ×       |              |                 |
| ✤ Konfigurationsverwaltung |   | 1       | Diskussion            | 0      | $\checkmark$ | ×     | ×         | —          | —           | ×                  | —      | —            | ×      | ×              | ×       |              |                 |
| L Gruppenverwaltung        |   | 2       | Benutzer              | 12     | ~            | ×     | ×         | ×          | ~           | ~                  | ~      | ×            | ×      | ~              | ×       |              |                 |
| ∾ Interwikilinks           |   | 3       | Benutzer              | 0      | ~            | ×     | ×         | _          | _           | ×                  | _      |              | ×      | ×              | ×       |              |                 |
| R Namoneroumvonuoltuna     |   |         | <b>D</b> I <b>D</b> I |        |              |       |           |            |             |                    |        |              |        |                |         |              |                 |
|                            |   | 4       | BlueSpice             | 4      | ~            | ×     | ×         | ×          | ~           | ×                  | ~      | ×            | ×      | ~              | ×       |              |                 |
| Seitenvorlagen             |   | 5       | BlueSpic              | 0      | ~            | ×     | ×         | —          | _           | ×                  | _      | -            | ×      | ×              | ×       |              |                 |
| Rechteverwaltung           |   | 6       | Datei                 | 85     | ×            | ×     | ×         | ×          | ×           | ×                  | ~      | ×            | ×      | ~              | ×       |              |                 |
| Namensraumverwaltung       |   |         |                       |        |              |       |           |            |             |                    |        |              |        |                |         |              |                 |

Beim Versuch eine Seite zu speichern, für die CategoryCheck aktiviert ist, wird der Benutzer daran erinnert, eine Kategorie zuzuweisen Dieser Hinweis erscheint nur auf einer Seite, die noch keiner Kategorie zugewiesen ist. Die Seite kann weiterhin ohne Zuordnung einer Kategorie gespeichert werden. Der Benutzer muss hierfür jedoch das Kontrollkästchen "Ignorieren" explizit aktivieren.

| BlueSpice3                                              | ۹                                                                                                    | Ø- +-                                                            | WI |
|---------------------------------------------------------|----------------------------------------------------------------------------------------------------|------------------------------------------------------------------|----|
| 1 🗎 🛱                                                   | Eearbeitung fortsetzen Anderungen sp Anderungen speichern                                                                                                    | Anderungen speichern                                             |    |
| Globale Aktionen  ^                                     | Bitte ordnen Sie dem Artikel eine Kategorie zu                                                                                                    |                                                                  |    |
| Datei hochladen                                         | Zusammenfassung                                                                                                    |                                                                  |    |
| Beobachtungsliste     Bücherverwaltung                  | Su Beschreiben Sie, was Sie geändert haben.                                                                                                    |                                                                  |    |
| 보 Erweiterte Statistik<br>RSS Feeder                    | Sie ( Nur Kleinigkeiten wurden verändert 255                                                                                                    | er hochperformanten Volltext-<br>über Filter ermöglicht schnelle |    |
| Erweiterte Dateiliste                                   | und<br>Met                                                                                                    | n und Browsen in den                                             |    |
| Bewertungen     Empfehlungen                            | Bitte beachten Sie, dass alle Beiträge zu BlueSpice von anderen Mitwirkenden<br>bearbeitet, geändert oder gelöscht werden können. Reichen Sie keine Texte ein,<br>falls Sie nicht wollen, dass diese ohne Einschränkung geändert werden können.                                                                                                    |                                                                  |    |
| Erinnerung Veraltete Seiten                             | Sie bestätigen hiernit auch, dass Sie diese Texte selbst geschrieben haben oder<br>diese von einer gemeinfreien Quelle kopiert haben (weitere Einzelheiten unter<br>diese von einer gemeinfreien Quelle kopiert haben (weitere Einzelheiten unter<br>diese von einer gemeinfreien Quelle kopiert haben (weitere Einzelheiten unter<br>diese von einer gemeinfreien Quelle kopiert haben (weitere Einzelheiten unter<br>diese von einer gemeinfreien Quelle kopiert haben (weitere Einzelheiten unter<br>diese von einer gemeinfreien Quelle kopiert haben (weitere Einzelheiten unter<br>diese von einer gemeinfreien Quelle kopiert haben (weitere Einzelheiten unter<br>diese von einer gemeinfreien Quelle kopiert haben (weitere Einzelheiten unter<br>diese von einer gemeinfreien Quelle kopiert haben (weitere Einzelheiten unter<br>diese von einer gemeinfreien Quelle kopiert haben (weitere Einzelheiten unter<br>diese von einer gemeinfreien Quelle kopiert haben (weitere Einzelheiten unter<br>diese von einer gemeinfreien Quelle kopiert haben (weitere Einzelheiten unter<br>diese von einer gemeinfreien Quelle kopiert haben (weitere Einzelheiten unter<br>diese von einer gemeinfreien Quelle kopiert haben (weitere Einzelheiten unter<br>diese von einer diese von diese von die |                                                                  |    |
| <ul> <li>Begutachtung</li> </ul>                        | Mit<br>URHEBERRECHTLICH GESCHÜTZTEN INHALTE!                                                                                                    | tur zu geben. Namensräume<br>nhalte an verschiedenen Stellen     |    |
| <ul> <li>WikiExplorer</li> <li>Alle Vorlagen</li> </ul> | einz<br>Überprüfe deine Änderungen                                                                                                    |                                                                  |    |
| Verwaltung ^                                            | Datenschutz Über Bluespice Impressum Change cookle consent MediaWiki<br>Analysedienste                                                                                                    | BlueSpice                                                        |    |
| Warnhinweis beim Speich                                 | ern                                                                                                    |                                                                  |    |

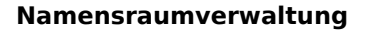

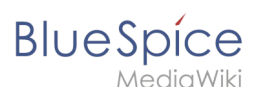

#### Verwandte Themen

• Referenz:BlueSpiceCategoryCheck

# Seitenzuweisungen

Eine freigegebene Version dieser Seite, freigegeben am 14. Oktober 2021, basiert auf dieser Version.

Die Erweiterung **PageAssignments** ermöglicht es, einer Seite verantwortliche Benutzer zuzuweisen.

# Inhaltsverzeichnis

| 1 Was sind Seitenzuweisungen?    | 8  |
|----------------------------------|----|
| 1.1 Eigenschaften                | 8  |
| 2 Seiten zuweisen                | 8  |
| 3 Zuweisungsverwaltung           | 9  |
| 4 Abgesicherte Seitenzuweisungen | 10 |
| 5 Meine Seitenzuweisungen        | 11 |
| 6 Verwandte Themen               | 11 |

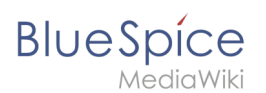

# Was sind Seitenzuweisungen?

Seitenzuweisungen sind eine schnelle Möglichkeit, einem oder mehreren Benutzern die informelle Verantwortung für eine Seite zu übertragen. Sie sind einer Beobachtungsliste sehr ähnlich. Ein Benutzer kann der Beobachtungsliste selbst eine Seite hinzufügen, während Seitenzuweisungen von anderen Benutzern erstellt werden.

Seitenzuweisungen ändern das Verhalten der Seite nicht. Beispielsweise wird die Seite nicht für die Bearbeitung gesperrt, wenn sie einem anderen Benutzer zugewiesen wird. Es ist eher ein einfacher Mechanismus, um Benutzer zu veranlassen, sich eine Seite anzuschauen.

# Eigenschaften

- **Benachrichtigung** bei Änderung der Seitenzuweisung (in Benutzereinstellungen deaktivierbar)
- Transparenz: Zugewiesene Benutzer in den QM-Werkzeugen der Seite sichtbar
- Zuweisungsverwaltung: Spezialseite für Administratoren
- Schnellzugriff über das persönliche Benutzermenü
- Lesebestätigung möglich: Zugewiesene Benutzer müssen dann das Lesen bestätigen (namensraumspezifisch)

#### Seiten zuweisen

Um anderen Benutzern Seiten zuweisen zu können, benötigen Sie die entsprechenden Rechte. Diese werden über die Rollen *reviewer, admin* und *maintenanceadmin* im Wiki vergeben. Benutzer benötigen wiederum die entsprechenden Bearbeitungsrechte (Rolle *editor*), wenn sie die zugewiesenen Seiten bearbeiten möchten. Jedoch können auch Benutzer mit Leserechten zugewiesen werden. Diese Bneutzer können die Seite dann allerdings nicht bearbeiten..

So weisen Sie eine Seite einem Benutzer oder einer Gruppe zu:

- 1. Klicken Sie auf Seitenzuweisungen in den Seitenwerkzeugen.
- 2. Tippen Sie einen Benutzernamen oder eine Benutzergruppe in das Textfeld Zuweisung hinzufügen.
- 3. Klicken Sie *Hinzufügen*.
- 4. Fügen Sie weitere Benutzer oder Gruppen hinzu (optional).

Einzelne Benutzer oder Gruppen können mehreren Seiten zugewiesen werden.

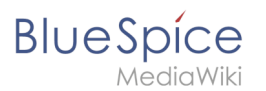

| BlueSpice3                                                                                                    | ٩                                                                                                    | Ø- •                                                 | Ť wP                                                                                                    |
|----------------------------------------------------------------------------------------------------|----------------------------------------------------------------------------------------------------|------------------------------------------------------|----------------------------------------------------------------------------------------------------|
| Seitenzuweisungen<br>Sie können hier Benutzer oder Gruppen dieser Seite zuordnen. Diese w<br>die Seite gelesen haben.<br>Zuweisung hinzufügen<br>Zum Filten tippen V | erden über Änderungen informiert und können zusätzliche Berechtigungen ethalten. Falls aktiviert, können Sie sie auc<br>Benutzer und Gruppen, die dieser Seite zugewiesen sind.<br>Image: Comparison of the transmission of the transmission of transmission of the transmission of the transmission of transmission of the transmission of the transmission of transmission of transmission o | *           th darum billen, zu bestäligen, wenn sie | <ul> <li>Seiteninformationen</li> <li>Kategorien<br/>Technik</li> <li>Seitenzuweisungen</li> <li>Erinnerungen</li> <li>Aktualität<br/>aktuel bis 11. April 2019</li> <li>Begutachtung</li> </ul> |
| Verwaltung von Sellenzuweizungen                                                                                                    |                                                                                                    |                                                      |                                                                                                    |
| Zuweisungen                                                                                                    |                                                                                                    |                                                      |                                                                                                    |

# Zuweisungsverwaltung

Benutzer mit Zuweisungsrechten können auf der Seite *Spezial:Zuweisungsverwaltung* eine Liste aller Seiten einsehen, denen Benutzer oder Gruppen zugewiesen sind. Diese Seite kann über den Menüpunkt *Verwaltung > Zuweisungsverwaltung* unter *Globale Aktionen* geladen werden.

| BlueSpíce3                                            | ٩                |                   |                       | Ø • | Ĩ wP |
|-------------------------------------------------------|------------------|-------------------|-----------------------|-----|------|
| 1 🔍 🗎 😰 🗏                                             | Spezial          |                   |                       |     |      |
|                                                       | Zuweisungsverwa  | altung            |                       |     |      |
|                                                       |                  |                   |                       |     |      |
| Empfehlungen                                          |                  |                   | Tabelle exportieren 🗸 |     |      |
| P Erinnerung                                          |                  |                   |                       |     |      |
| ∠ Veraltete Seiten                                    | Seitentitel      | Zuweisungen       | Gel Aktionen          |     |      |
| Begutachtung                                          | SocialEntity:148 | Keine Zuweisungen | Dea                   |     |      |
| • WikiExplorer                                        | SocialEntity:149 | Keine Zuweisungen | Dea                   |     |      |
| Alle Vorlagen                                         | SocialEntity:150 | Keine Zuweisungen | Dea                   |     |      |
| Verwaltung                                            | SocialEntity:151 | Keine Zuweisungen | Dea                   |     |      |
| O Über Blue Spice                                     | SocialEntity:152 | Keine Zuweisungen | Dea                   |     |      |
| Kontigurationsverwaltung     Gruppenverwaltung        | SocialEntity:153 | Keine Zuweisungen | Dea                   |     |      |
| % Interwikilinks                                      | SocialEntity:154 | Keine Zuweisungen | Dea                   |     |      |
| ₽ Namensraum-CSS-Verwaltung                           | SocialEntity:155 | Keine Zuweisungen | Dea                   |     |      |
| Laweisungsverwaltung                                  | SocialEntity:158 | Keine Zuweisungen | Dea                   |     |      |
| Soliteritaria                                         | SocialEntity:157 | Keine Zuweisungen | Dea                   |     |      |
| Rechteverwaltung     Datenschutzverwaltung            | SocialEntity:158 | Keine Zuweisungen | Dea                   |     |      |
| & Benutzerverwaltung                                  | SocialEntity:159 | Keine Zuweisungen | Dea                   |     |      |
| Kategorieverwaltung     Ouslitätemanagement Überblick | TestPage         | Keine Zuweisungen | Dea                   |     |      |
|                                                       | SocialEntity 160 | Keine Zuweisungen | Dea                   |     |      |
| Übersicht der Seitenzuordr                            | nungen           |                   |                       |     |      |

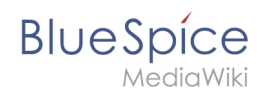

Hier können auch Zuordnungen bearbeitet und entfernt werden. Bearbeiten Sie die Zuordnung, indem Sie auf das Schraubenschlüssel-Symbol klicken, und löschen Sie die Zuordnung, indem Sie auf die Schaltfläche "X" klicken, wenn die Zuordnung ausgewählt ist.

|                                                                                | ٩                |                    |                                      |   | Ĩ WP |
|--------------------------------------------------------------------------------|------------------|--------------------|--------------------------------------|---|------|
| 1 🔍 🗎 🌩 🚍                                                                      | Spezial          |                    |                                      |   |      |
| Erweiterte Dateiliste     ☆ Bewertungen                                        | Zuweisungs       | sverwaltung        |                                      |   |      |
| 👌 Empfehlungen                                                                 |                  |                    | Tabelle exportieren $\smallsetminus$ |   |      |
| Finnerung                                                                      | Seitentitel      | Zuweisungen        | Gel Aktionen                         |   |      |
| <ul> <li>Veralitete Seiten</li> <li>Begutachtung</li> </ul>                    | SocialEntity:148 | Keine Zuweisungen  | Dea                                  |   |      |
| WikiExplorer                                                                   | SocialEntity:149 | Keine Zuweisungen  | Dea                                  |   |      |
| Alle Vorlagen                                                                  | SocialEntity:150 | Abbarbar           | Tanairungan                          |   |      |
| Verwaltung                                                                     | SocialEntity:151 | Abbredien          | ancisangen                           |   |      |
| Ø Über BlueSpice                                                               | SocialEntity:152 | Zum Filtern tippen |                                      | ~ |      |
| Konfigurationsverwaltung                                                       | SocialEntity:153 | 1 Testuser         |                                      |   |      |
| % Intervilalinks                                                               | SocialEntity:154 | Keine Zuweisungen  | Dea                                  |   |      |
| T Namensraum-CSS-Verwaltung                                                    | SocialEntity:155 | Keine Zuweisungen  | Dea                                  |   |      |
| Namensraumverwaltung     Zuweisungsverwaltung                                  | SocialEntity:156 | Keine Zuweisungen  | Dea                                  |   |      |
|                                                                                | SocialEntity:157 | Keine Zuweisungen  | Dea                                  |   |      |
| P Rechteverwaltung                                                             | SocialEntity:158 | Keine Zuweisungen  | Dea                                  |   |      |
| Benutzerverwaltung                                                             | SocialEntity:159 | Keine Zuweisungen  | Dea                                  |   |      |
| <ul> <li>Kategorieverwaltung</li> <li>Qualitätsmanagement Überblick</li> </ul> |                  | Keine Zuweisungen  | Dea                                  |   |      |
| Bearbeiten einer Aufgabe                                                       |                  |                    |                                      |   |      |

#### Abgesicherte Seitenzuweisungen

In der Namensraumverwaltung kann zusätzlich konfiguriert werden, dass Seitenzuweisungen abgesichert sind. Wenn in einem solchen Namensraum eine Seite erstellt wird, ist diese nur bearbeitbar, nachdem für die Seite Zuweisungen erstellt wurden. Dies bedeutet, dass jede neue Seite von einem Benutzer mit *reviewer* oder *admin* erstellt werden sollte, denn nur diese Rollen haben die nötigen Rechte, um die Zuweisung vorzunehmen. Wird in diesem Namensraum eine Seite von einem Benutzer mit edit Rechten erstellt, so kann diese Seite anschließend nicht von diesem Benutzer selbst weiter bearbeitet werden, außer es erfolgt eine nachträgliche Zuweisung durch einen *reviewer* oder *admin Benutzer*.

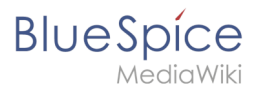

# Meine Seitenzuweisungen

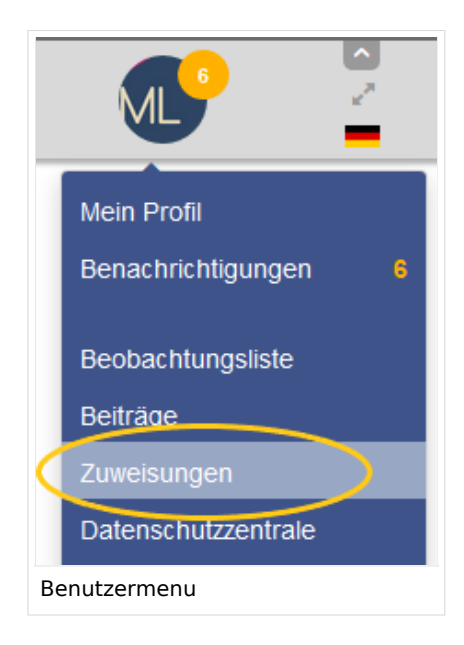

Alle Benutzer können die eigenen zugewiesenen Seiten anzeigen, indem sie im Benutzermenü auf *Zuweisungen* klicken.

#### Verwandte Themen

Referenz:BlueSpicePageAssignments

# Seitenvorlagen

Eine freigegebene Version dieser Seite, freigegeben am 15. Dezember 2021, basiert auf dieser Version.

# Inhaltsverzeichnis

| 1 Was sind Seitenvorlagen?                                   | 12 |
|--------------------------------------------------------------|----|
| 1.1 Merkmale einer Seitenvorlage                             | 12 |
| 2 Eine Seitenvorlage erstellen                               | 12 |
| 2.1 Vorlagenfelder                                           | 13 |
| 2.2 Verwenden von Seitenvorlagen beim Erstellen neuer Seiten | 13 |
| 3 Technische Details                                         | 14 |
| 4 Tipps zum Arbeiten mit Seitenvorlagen                      | 14 |
| 5 Verwandte Themen                                           | 15 |

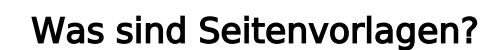

BlueSpice

Seitenvorlagen erlauben es, auf neue Seiten eine vordefinierte Inhaltsstruktur anzuwenden. Somit lassen sich bestimmte Seitentypen erstellen, die anfangs immer gleich aufgebaut sind. Dies ist besonders hilfreich bei oft verwendeten Inhaltsformaten wie Protokollen, Prozessbeschreibungen oder Referenzseiten. Seitenvorlagen enthalten oft auch parameterisierte Standard-Vorlagen.

#### Merkmale einer Seitenvorlage

- kann nur von Administratoren angelegt werden
- nur für neue Seiten verwendbar
- verwendet Text-Vorlagen
- erzeugt eine vorbefüllte Seite
- kann auf bestimmte Namensräume beschränkt werden
- Substitution von Variablen möglich
- kann die Erweiterung *Page Forms* (Formulare) einbeziehen

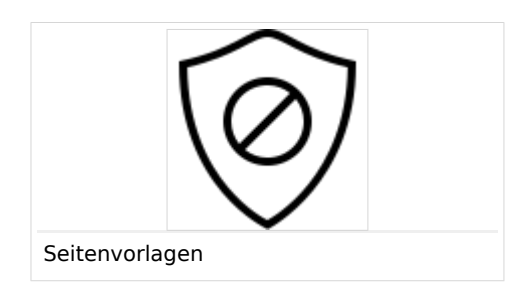

#### Eine Seitenvorlage erstellen

Wiki-Administratoren können neue Seitenvorlagen erstellen sowie vorhandene Seitenvorlagen im Seitenvorlagen-Manager bearbeiten und entfernen. Ein Link dorthin befindet sich in der linken Navigation auf der Registerkarte "Globale Aktionen" im Abschnitt "Verwaltung".

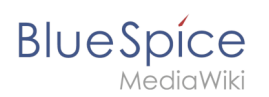

**Hinweis:** Jede Seitenvorlage hängt von einer tatsächlichen Seite im Vorlagennamensraum ab, um den Inhalt bereitzustellen, der bei der Erstellung mit dieser Seitenvorlage in neue Seiten eingefügt wird. Diese Vorlage muss vor dem Erstellen einer Seitenvorlage bereits angelegt sein.

Wenn Seitenvorlage ausgewählt ist, kann diese durch Klicken auf das "Schraubenschlüssel"-Symbol bearbeitet oder durch Klicken auf das Symbol "X" gelöscht werden. Über die Schaltfläche "Plus" oberhalb der Vorlagenliste können neue Vorlagen erstellt werden.

#### Vorlagenfelder

Beim Erstellen oder Bearbeiten einer Seitenvorlage müssen folgende Felder ausgefüllt werden, bevor die Vorlage gespeichert werden kann.

- Name der Name der Vorlage
- **Beschreibung** eine kurze Beschreibung des Verwendungszwecks. Diese wird den Benutzern angezeigt.
- **Namensraum** Liste der Namensräume, denen diese Vorlage zugewiesen wird. Soll die Vorlage im gesamten Wiki zur Verfügung gestellt werden, wählen Sie hier *(alle)* aus.
- Vorlage Seite aus dem Vorlagen-Namensraums, aus der die Daten abgerufen werden sollen

| Abbrechen                     | Vorlage bearbeiten Fertig                       |  |  |  |  |  |
|-------------------------------|-------------------------------------------------|--|--|--|--|--|
| Name:                         | Referenzseite                                   |  |  |  |  |  |
| Beschreibung:                 | Seitenvorlage zum erstellen von Referenzseiten. |  |  |  |  |  |
| Namensraum:                   | Referenz ×                                      |  |  |  |  |  |
| Vorlage:                      | Vorlage:Referenzseite                           |  |  |  |  |  |
| Erstellen einer Seitenvorlage |                                                 |  |  |  |  |  |

#### Verwenden von Seitenvorlagen beim Erstellen neuer Seiten

Nachdem die Seitenvorlage gespeichert wurde, kann sie zum Erstellen neuer Seiten in Namensräumen verwendet werden, für die die Vorlage festgelegt ist.

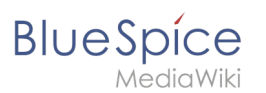

Hierbei sind zwei Einstellungen wichtig:

- **Namensraum zuweisen:** Seitenvorlagen können mit bestimmten Namensräumen verknüpft werden. Wenn hier ein Namensraum nicht aufgeführt wird, wird die Vorlage entsprechend dort nicht angezeigt.
- **Namensraumverwaltung:** In der Namensraumverwaltung muss die Funktion *PageTemplates* aktiviert sein, damit beim Erstellen einer neuen Seite in einem bestimmten Namensraum automatisch die zugehörigen Vorlagen angezeigt werden, wenn z.B. die "+"-Schaltfläche zur Seitenerstellung benutzt wird.

Eine Liste der verfügbaren Vorlagen zur Auswahl wird beim Erstellen einer neuen Seite unterhalb der Standardvorlage "Leere Seite" angezeigt. Durch Auswahl einer dieser Seitenvorlagen wird die neue Seite erstellt und mit dem Inhalt der Seite im Vorlagennamensraum gefüllt.

| Blue                       | Spice            | 3         |      |         | ٩                                                                                                    | Ø •                                                                 | Ð-            |
|----------------------------|------------------|-----------|------|---------|----------------------------------------------------------------------------------------------------|---------------------------------------------------------------------|---------------|
| 1                          |                  | <b>Î</b>  | ۵    | =       | Seite                                                                                                    |                                                                     | <b>9</b> 9 4  |
| Globale                    | e Aktionen       |           |      |         | Test Page 1                                                                                                    |                                                                     |               |
| Spezia                     | alseiten         |           |      |         | lest lage l                                                                                                    |                                                                     |               |
| latei I                    | hochladen        |           |      |         | Diese Seite existiert noch nicht. Sie können hier eine neue Seit<br>des Browsers, um zu der letzten Seite zurückzukehren. | e verfassen. Falls Sie nichts eingeben möchten, klicken Sie auf den | Zurück-Button |
| 🛱 Beoba                    | achtungsliste    |           |      |         | Sie können eine dieser Vorlagen auswählen:                                                                                |                                                                     |               |
| IN Büche                   | erverwaltung     |           |      |         |                                                                                                    |                                                                     |               |
| ▲ Erweit                   | terte Statistik  |           |      |         | Leere Seite                                                                                                    |                                                                     |               |
| RSS F                      | Feeder           |           |      |         | Beginnen Sie mit einer leeren Seite.                                                                                      |                                                                     |               |
| Erweit                     | terte Dateiliste |           |      |         |                                                                                                    |                                                                     |               |
| Bewer                      | rtungen          |           |      |         | (Seiten)                                                                                                    |                                                                     |               |
| Empfe                      | ehlungen         |           |      | (       | Organisationsprofil                                                                                                    |                                                                     |               |
| Erinne                     | erung            |           |      |         | Unternehmen eines kunden anlegen und dokumentieren                                                                        |                                                                     |               |
| Veralte                    | ete Seiten       |           |      |         | Protokoll für das wöchentliche Vertriebs- und Marketingmeeti                                                              | ng l                                                                |               |
| <ul> <li>Beguta</li> </ul> | lachtung         |           |      |         |                                                                                                    |                                                                     |               |
| WikiE                      | xplorer          |           |      |         |                                                                                                    |                                                                     |               |
|                            | orlagen          |           |      |         | Datenschutz über bluespice impressum Change cookie consent                                                                | MediaWiki     Semantic MediaWiki                                    |               |
| Verwalt                    | ung              |           |      |         | z o negy analona sana                                                                                                    | APR -                                                               |               |
| Ø Über E                   | BlueSpice        |           |      |         |                                                                                                    |                                                                     |               |
| 🔧 Konfig                   | gurationsverwal  | tung      |      |         |                                                                                                    |                                                                     |               |
| 🤽 Grupp                    | enverwaltung     |           |      |         |                                                                                                    |                                                                     |               |
| % Interw                   | ikilinks         |           |      |         |                                                                                                    |                                                                     |               |
| P Name                     | insraum-CSS-V    | erwaltung |      |         |                                                                                                    |                                                                     |               |
| 🔿 Name                     | ensraumverwalt   | ing       |      |         |                                                                                                    |                                                                     |               |
| <u>п</u>                   |                  |           |      |         |                                                                                                    |                                                                     |               |
| Ver                        | füqbar           | e Sei     | tenv | orlager | i beim Erstellen einer neuen S                                                                                            | eite                                                                |               |

# Technische Details

Seitenvorlagen basieren auf der Erweiterung BlueSpicePageTemplates.

#### Tipps zum Arbeiten mit Seitenvorlagen

• Seitenvorlagen eignen sich besonders zum Entwerfen von Strukturen für Protokolle und Arbeitsanweisungen, sie eignen sich aber auch hervorragend für typische Geschäfts- oder Produktdaten für Marketing, Vertrieb und Produktmanagement.

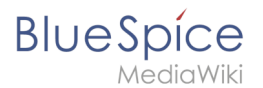

# Verwandte Themen

Referenz:BlueSpicePageTemplates

# Lesebestätigung

Eine freigegebene Version dieser Seite, freigegeben am 8. April 2022, basiert auf dieser Version.

Die Erweiterung **ReadConfirmation** ermöglicht es, einen Namensraum so zu konfigurieren, dass beim Aufruf einer Seite eine Lesebestätigung eingefordert werden kann. Die Aufforderung zur Bestätigung des Lesens erscheint für alle Benutzer, die einer Seite zugewiesen sind.

# Inhaltsverzeichnis

| 1 | Lesebestätigung aktivieren                         | . 16 |
|---|----------------------------------------------------|------|
| 2 | Anzeige                                            | . 16 |
| 3 | Verwaltung der Lesebestätigungen                   | . 17 |
| 4 | Lesebestätigung im Zusammenhang mit Seitenfreigabe | . 18 |
| 5 | Verwandte Themen                                   | . 18 |

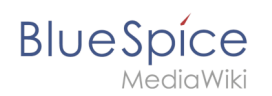

#### Lesebestätigung aktivieren

Bevor eine Bestätigungsaufforderung für das Lesen auf einer Seite angezeigt wird, muss BlueSpiceReadConfirmation für den Namensraum aktiviert sein, zu dem die Seite gehört. Dies kann in der Namensraumverwaltung eingestellt werden.

| Blue Spice 3              | ٩                                | Ø O·                                                                                                    | ₩ <sup>₽</sup> |
|---------------------------|----------------------------------|----------------------------------------------------------------------------------------------------|----------------|
| ≁ 🔍 🗎 🌣 🚍                 | Spezial                          |                                                                                                    |                |
| Globale Aktionen          | Namensraumverwaltung             |                                                                                                    |                |
| Spezialseiten             |                                  |                                                                                                    |                |
| Datei hochladen           | 🕂 🔿 🖂 🗌 Diskussionsnamensräume a | ausblenden Tabelle exportieren 🗸                                                                                                    |                |
| ☆ Beobachtungsliste       |                                  |                                                                                                    |                |
| IN Bücherverwaltung       | ID Namanan C                     | and the second second s |                |
| Erweiterte Statistik      | io Namensiaum Si                 | Autoritation and a series of the series of the series of t |                |
| RSS Feeder                | 0 (Ceitee) 40                    |                                                                                                    |                |
| Erweiterte Dateiliste     | o (Sener) oo                     |                                                                                                    |                |
| ☆ Bewertungen             | 1 Diskussion 0                   | $\checkmark$ x x x x x x Bearbeiten                                                                                                    |                |
| Empfehlungen              | 2 Benutzer 12                    | 2                                                                                                    |                |
| 🏲 Erinnerung              |                                  |                                                                                                    |                |
| X Veraltete Seiten        | 3 Benutzer_Diskussion 0          | $\checkmark$ x x x x x x                                                                                                    |                |
| Begutachtung              | 4 BlueSpice 4                    | $\checkmark \times \times \times \checkmark \times \checkmark \times \times \times \times \times$                                                                                                    |                |
| WikiExplorer              | 5 BhaSnice Diskussion 0          |                                                                                                    |                |
| Alle Vorlagen             | • <u>bacque_baaban</u> •         |                                                                                                    |                |
|                           | 6 Datei 86                       | * * * * * * * * * * * *                                                                                                    |                |
|                           | 7 Datei_Diskussion 0             | $\checkmark$ x x x x x x                                                                                                    |                |
| O Uber BlueSpice          | 0 M-8-1464 40                    |                                                                                                    |                |
| Kontigurationsverwaltung  | o iviedia/viki 12                | ~ ~ ~ ~ ~ ~ ~ ~ ~ ~ ~ ~ ~ ~ ~ ~ ~ ~ ~ ~                                                                                                    |                |
| A Gruppenverwaltung       | 9 MediaWiki_Diskussion 0         | $\checkmark$ x x x x x x                                                                                                    |                |
|                           | 10 Vorlage 24                    | 4 🗸 X X X X X X X X X                                                                                                    |                |
| Namensraum-CSS-Verwaltung |                                  |                                                                                                    |                |
| Namensraumverwaltung      | 11 Vorlage_Diskussion 0          | $\checkmark$ x x x x x x                                                                                                    |                |
| Lesebestätigung in einem  | Namensraum aktivieren            |                                                                                                    |                |

#### Anzeige

Wenn *BlueSpiceReadConfirmation* für den Namensraum aktiviert ist, wird jedem zugewiesenen Benutzer beim Öffnen einer Seite eine Bestätigungsaufforderung zum Lesen angezeigt. Nach dem Aktivieren des Kontrollkästchens "Ja, ich habe diesen Artikel vollständig gelesen" und Klick auf "Bestätigen", wird die Seite von diesem Benutzer als gelesen markiert.

#### BlueSpice Namensraumverwaltung MediaWiki BlueSpice Q Q- +-1 Ê ≡ .... Lesebestätigung Ja, ich habe diese Seite vollständig gelesen A Hauptseit Artikel von A-Z Letzte Ändert A 1 Timeline 🗉 Blog TestPage \*\*\*\*\* Testen Pages visited TestPage Funktion Datei:Vorlage Prozess Steckbrief.doc Sandkaster • Doofie Funktionen tester Über BlueSpice 3 Funktionen testen/Dok Wichtige Änder Wichtige Änderungen Roadmap Upgrade auf BlueSpice 3 Inhaltsverzeichnis [Verbergen] 1.1 Professionell Informationen suchen und finden 2 Inhaltliche Strukturierung 2.1 Wissen ordnen wie die Wikipedia Suche und Navigation Professionell Informationen suchen und finden Sie durchsuchen Artikei und Datelanhänge (z.B. PDF, Office-Dokumente) mit einer hochperformanten Volitext- und Titelsuche, sowie einer Fuzzy-Search. Die Einschränkung des Suchbereichtes über Filter ermöglicht schnelle und effiziente Ergebnisse. Inre Inhalte finden Sie auch über semantisches Suchen und Browsein in den Metadaten. Aufforderung zur Lesebestätigung

# Verwaltung der Lesebestätigungen

Wiki-Admins können auch eine Übersicht aller Lesebestätigungen sehen. Diese Informationen sind in der Übersicht von Seitenzuweisungen enthalten. Die Bestätigungsinformationen für das Lesen finden Sie in der Spalte "Lesen" mit folgenden Status-Informationen:

- *Lesebestätigung nicht aktiviert:* Im Namensraum dieser Seite ist die Funktion Lesebestätigung nicht aktiviert.
- Nicht gelesen: Zugewiesene Benutzer haben die Seite noch nicht als gelesen bestätigt.
- *Aktionen:* In der Aktionen-Spalte gibt es zwei Aktionen zur Lesebestätigung
  - <sup>O</sup> Lesebestätigungs-Logbuch: Link zum Logbuch für die Lesebestätigungen dieser Seite
  - <sup>O</sup> Lesebestätigung einfordern: Die Benutzer werden an die Lesebestätigung erinnert.

| Zuweisungsverwaltung         |                      |          |                               |       |  |  |  |  |  |
|------------------------------|----------------------|----------|-------------------------------|-------|--|--|--|--|--|
| Seitentitel                  | Zuweisungen ↓        | Gelesen? | Tabelle exportier<br>Aktionen | ren ∨ |  |  |  |  |  |
| QM:Sales Manager             | 💄 Sarah Naumann,     | 0        | 🔧 😣 🗉 🖪 😓                     |       |  |  |  |  |  |
| QM:Erstellung eines Angebots | 👤 Maik Kalb, 👤 Mar   | 0        |                               |       |  |  |  |  |  |
| QM:Korrekturmaßnahmen        | L Maik Kalb          | 0        |                               |       |  |  |  |  |  |
| QM:Geschäftsführung          | ▲ Horst Schreiber, ▲ | 8        |                               |       |  |  |  |  |  |
| Zuweisungsverwaltung         |                      |          |                               |       |  |  |  |  |  |

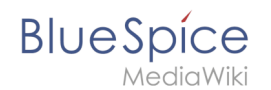

# Lesebestätigung im Zusammenhang mit Seitenfreigabe

Wenn in einem Namensraum gleichzeitig die Funktion Freigabe aktiviert ist, so wird die Lesebestätigung ausgelöst, wenn ein neuer Entwurf existiert. Dies kann über Serverkonfiguration geändert werden, sodass die Lesebestätigung erforderlich wird, nachdem der Seitenentwurf freigegeben wurde.

#### Verwandte Themen

Referenz:BlueSpiceReadConfirmation

# Seitenbewertung/Empfehlung

Eine freigegebene Version dieser Seite, freigegeben am 10. Januar 2022, basiert auf dieser Version.

Die Erweiterung **BlueSpiceRating** ermöglicht es Benutzern, eine Seite mit bis zu fünf Sternen bewerten oder die Seite zu empfehlen.

# Inhaltsverzeichnis 1 Eine Seite bewerten oder empfehlen 19 2 Spezialseiten 19 3 Bewertungen deaktivieren 19 4 Verwandte Themen 20

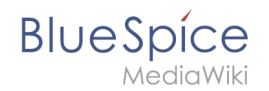

# Eine Seite bewerten oder empfehlen

Ein Benutzer wählt einfach die Anzahl der Sterne für eine Bewertung aus. Die Anzahl der Sterne wird dann gelb hervorgehoben. Ein Mausklick bestätigt die Bewertung.

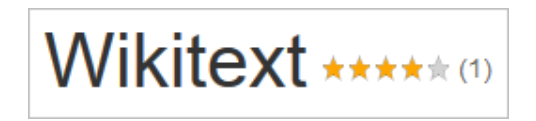

Es wird nur eine Bewertung pro Benutzer gezählt. Neue Bewertungen ändern nur die Durchschnittsbewertung, nicht aber die Anzahl der Bewertungen.

Benutzer können die abgegebene Bewertung jederzeit ändern, indem sie weniger oder mehr Sterne auswählen. Die durchschnittliche Bewertung sowie die Anzahl der Bewertungen wird neben dem Seitentitel angezeigt.

| Main Page *****                    | 🕈 Empfohlen (1) |
|------------------------------------|-----------------|
| Eine Seite bewerten oder empfehlen |                 |

Um eine Seite zu empfehlen, klicken Sie auf den Link "Empfehlen" neben dem Seitentitel. Um die Empfehlung zurückzuziehen, klicken Sie erneut auf den Link.

#### Spezialseiten

Die Spezialseite Spezial:Bewertungen enthält eine Auflistung aller Seiten mit Bewertungen.

Die Spezialseite Spezial: Empfehlungen enthält eine Auflistung aller Seiten mit Empfehlungen.

#### Bewertungen deaktivieren

Sie können Seiten auch vom Bewertungssystem ausschließen. Geben Sie den "Behaviour Switch" \_\_\_\_NORATING\_\_\_\_ im Quelltext ein.

Administratoren können die Bewertungsfunktion für einzelne Namensräume deaktivieren. Gehen Sie zum Aktivieren oder Deaktivieren von Bewertungen zu *Globale Aktionen > Namensraum manager* und aktivieren Sie die Checkboxen für "Empfehlung" und "Bewertungen". Diese Funktionen können in jedem Namensraum getrennt aktiviert werden. BlueSpice

| Nar                                                         | Namensraumverwaltung |        |             |                       |                      |                             |                   |                         |           |                  |                     |                       |          |            |
|-------------------------------------------------------------|----------------------|--------|-------------|-----------------------|----------------------|-----------------------------|-------------------|-------------------------|-----------|------------------|---------------------|-----------------------|----------|------------|
| + S Diskussionsnamensräume ausblenden Tabelle exportieren V |                      |        |             |                       |                      |                             |                   |                         |           |                  |                     |                       |          |            |
| ID                                                          | Namensraum           | Seiten | Unterseiten | Inhaltsnamen<br>sraum | Kategorieprüf<br>ung | Abgesicherte<br>Zuweisungen | PageTemplat<br>es | Visuelle<br>Bearbeitung | Bewertung | Empfehlunge<br>n | Lesebestätig<br>ung | Semantic<br>MediaWiki | Freigabe | Aktionen   |
| 0                                                           | (Seiten)             | 238    | ~           | ~                     | ×                    | ×                           | ~                 | ~                       | ×         | ×                | ×                   | ~                     | ~        | 8          |
| 1                                                           | Diskussion           | 33     | ~           | ×                     | ×                    | _                           | -                 | ×                       | _         | -                | -                   | ×                     | _        | Bearbeiten |
| 2                                                           | Benutzer             | 22     | ~           | ×                     | ×                    | ×                           | ~                 | $\checkmark$            | ×         | ×                | ×                   | ~                     | ×        |            |
| 3                                                           | Benutzer_Diskussion  | 1      | ~           | ×                     | ×                    | _                           | _                 | ×                       | _         | -                | _                   | ×                     | _        |            |
| 4                                                           | Project              | 4      | ~           | ×                     | ×                    | ×                           | ~                 | ×                       | ×         | ×                | ×                   | ~                     | ×        |            |
| Bewertung aktivieren                                        |                      |        |             |                       |                      |                             |                   |                         |           |                  |                     |                       |          |            |

# Verwandte Themen

Referenz:BlueSpiceRating

# Handbuch:Seitenfreigabe

Weiterleitung nach:

• Handbuch:Erweiterung/Flagged Revisions

# Referenz:BlueSpiceNamespaceManager

# Erweiterung\: BlueSpiceNamespaceManager

#### Übersicht

Administrationsoberfläche zum Hinzufügen, Bearbeiten und Löschen von

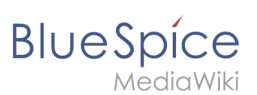

| Übersicht                                                                      |           |               |                           |  |  |  |  |  |
|--------------------------------------------------------------------------------|-----------|---------------|---------------------------|--|--|--|--|--|
| Beschreibung: Namensräumen und deren Spezifikationen                           |           |               |                           |  |  |  |  |  |
| Status:                                                                        | stable    | Abhängigkeit: | BlueSpice                 |  |  |  |  |  |
| Entwickler:                                                                    | HalloWelt | Lizenz:       | GPL v3 only, GPL-3.0-only |  |  |  |  |  |
| Art:                                                                           | BlueSpice |               | Administration            |  |  |  |  |  |
| <b>Edition:</b> BlueSpice free, BlueSpice pro, BlueSpice Farm, BlueSpice Cloud |           |               |                           |  |  |  |  |  |
| Hilfeseite ansehen                                                             |           |               |                           |  |  |  |  |  |

#### Funktion

nDie Erweiterung **NamespaceManager** (Namensraumverwaltung) erlaubt Administratoren die visuelle Konfiguration von Namensräumen.

In der Namensraumverwaltung sind folgende Aktionen möglich:

- Namensraum erstellen
- Namensraum bearbeiten
- Namensraum löschen
- Aktivieren oder Deaktivieren von Funktionen auf Namensraumebene:
  - Unterseiten: Aktiviert die Verwendung von Unterseiten, die eine hierarchische Organisation in Wiki-Seiten einführen.
  - <sup>O</sup> Inhaltsnamenraum: Inhalte aus diesem Namespace werden in den Suchergebnissen priorisiert.
  - <sup>O</sup> Kategorieprüfung: Warnt Benutzer beim Speichern, wenn eine Seite keiner Kategorie zugewiesen ist.
  - Abgesicherte Zuweisungen: Nur zugewiesene Benutzer können Seiten bearbeiten. Daher sollten Benutzer in der Rolle reviewer oder admin hier Seiten erstellen und Benutzer zuweisen. Wenn Benutzer mit nur Bearbeitungsrechten eine Seite erstellen, können sie diese nachher erst bearbeiten, wenn sie der Seite zugewiesen werden.
  - <sup>O</sup> PageTemplates: Erlaubt die Zuweisung von Seitenvorlagen zu einem Namensraum.
  - Visuelle Bearbeitung: Aktiviert VisualEditor.
  - <sup>O</sup> Bewertung: Zeigt eine Stern-basierte Bewertungsoption neben dem Seitentitel.
  - <sup>O</sup> Empfehlungen: Zeigt ein Empfehlungssymbol neben dem Seitentitel.
  - <sup>o</sup> Lesebestätigung: Für diesen Namensraum kann die Erweiterung Lesebestätigung aktiviert werden.
  - Semantic MediaWiki: Für diesen Namensraum kann die Erweiterung Semantic MediaWiki aktiviert werden.
  - <sup>O</sup> Freigabe: Erstellt Entwurfsversionen und freigegebene Versionen einer Seite.
- Sortieren, Filtern und Exportieren der Liste.

#### **Technische Information**

Diese Informationen gelten für BlueSpice 3. Technische Informationen für BlueSpice cloud können im Einzelfall abweichen.

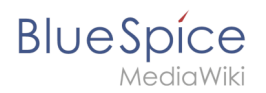

#### Voraussetzungen

MediaWiki: 1.31 BlueSpiceFoundation: 3.2

#### Integriert in

BlueSpicePrivacy

#### Spezialseiten

• NamespaceManager

#### Rechte

| Name              | Beschreibung                          | Rollen                   |
|-------------------|---------------------------------------|--------------------------|
| namespacemanager- | Zugriff auf die Spezialseite Special: | admin, maintenanceadmin, |
| viewspecialpage   | NamespaceManager                      | structuremanager         |

#### Konfiguration

| Name                     | Wert |
|--------------------------|------|
| NamespaceManagerNsOffset | 2999 |

#### **API Modules**

- bs-namespace-store
- bs-namespace-tasks

#### Hooks

- BSMigrateSettingsSaveNewSettings
- LoadExtensionSchemaUpdates
- NamespaceManager::editNamespace
- NamespaceManager::writeNamespaceConfiguration

# VisualEditor

Der visuelle Editor von BlueSpice basiert auf der MediaWiki-Erweiterung VisualEditor. Mit diesem ausgeklügelten Editor lassen sich Seiten schnell und übersichtlich mit den verschiedensten Inhalten füllen.

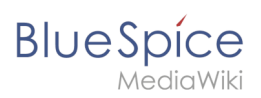

# Inhaltsverzeichnis

| 1 Was ist VisualEditor?                                      | 24 |
|--------------------------------------------------------------|----|
| 2 Textbearbeitung                                            | 24 |
| 3 Inhalte über die Zwischenablage einfügen (Strg+Umschalt+v) | 25 |
| 4 Shortcuts                                                  | 25 |
| 5 Externe Inhalte einfügen                                   | 26 |
| 6 Typisch Wiki!                                              | 26 |
| 7 Bearbeitungsmodus wechseln                                 | 27 |
| 8 MediaWiki Referenz                                         | 27 |
| 9 Funktionen                                                 | 27 |
| 9.1 Textformatierung                                         | 27 |
| 9.2 Einfügen spezieller Inhalte                              | 28 |
| 9.3 Seitenoptionen                                           | 30 |
| 10 Troubleshooting: Visuelle Bearbeitung ist deaktiviert     | 31 |
| 11 Verwandte Themen                                          | 31 |

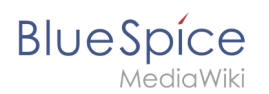

# Was ist VisualEditor?

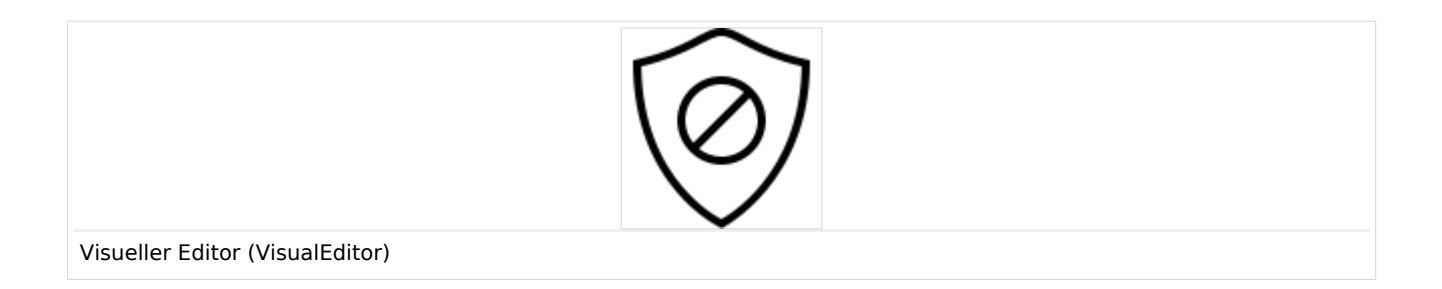

Der visuelle Editor ist für die Bearbeitung von Wikiseiten optimiert. Wichtige Merkmale und Funktionen sind:

- 1. Seitenstrukturierung mit Überschriften
- 2. einheitliche **Textformatierung**
- 3. Verlinkung von Inhalten
- 4. Einfügen von Spezialinhalten (Dateien/Medien, Tabellen, Vorlagen, Magische Wörter)
- 5. Seitenoptionen einstellen

Beim Erstellen oder Bearbeiten einer Seite ist man gleich im visuellen Bearbeitungsmodus. Wer mit der Codesprache von MediaWiki ("Wikitext") vertraut ist und entsprechend im Quelltext der Seite arbeiten möchte, kann über die Funktion "Editor wechseln" bequem umschalten:.

| <i>*</i> ~                |  |
|---------------------------|--|
| • Visuelle Bearbeitung    |  |
| [[]] Quelltextbearbeitung |  |
| Moduswechsel              |  |

#### Textbearbeitung

Typische Textformatierungen wie **fett**, *kursiv*, oder Textfarbe sind bereits während der Texteingabe möglich. Wenn Sie mit der Maus Text formatieren, sehen Sie im Anschluß ein Minimenü mit den wichtigsten Formatierungselementen. Mit einem Klick kann die gewünschte Formatierung ausgewählt werden. Dies ist besonders schnell, wenn man zum Beispiel die Textfarbe ändern will:

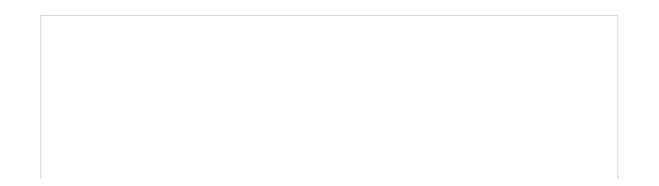

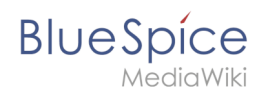

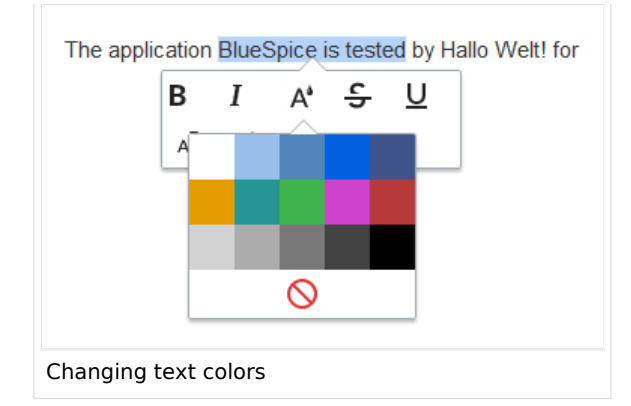

# Inhalte über die Zwischenablage einfügen (Strg+Umschalt+v)

Wenn Sie Inhalte aus Ihrer Zwischenablage einfügen (z. B. aus MS Word oder MS Excel kopiert), fügen Sie normalerweise auch viele unnötige Formatierungs-Tags aus der ursprünglichen Anwendung ein. Um dies zu vermeiden, sollten Sie den Inhalt als Klartext einfügen.

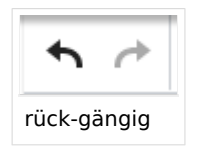

Wenn Sie bereits Text eingefügt haben, der zu einer unerwünschten Formatierung geführt hat, können Sie die Funktion "rückgängig" in VisualEditor verwenden. Dies entefernt den neuen Inhalt, wenn Sie die Seite noch nicht gespeichert haben oder zwischen visueller Bearbeitung und Quelltextbearbeitung gewechselt haben.

Verwenden Sie in die Tastenkombination **Strg** + **Umschalt** + v, um den Inhalt stattdessen als Klartext einzufügen.

#### Shortcuts

Wenn Sie mehrere Formatierungen gleichzeitig anwenden wollen, geht das über Tastaturkürzel oft am schnellsten. Um Text zum Beispiel fett und kursiv anzuzeigen, markieren Sie den Text und drücken Sie die Tastenkombinationen Strg+b (für das Englische "**bold**") und Strg+i (für "*italics*"). Auch ein Link lässt sich schnell über Strg+k einfügen. Ein erneutes Drücken von Strg+b hebt den Fettdruck wieder auf. Mehrere Formatierungen lassen sich nach der Textauswahl über Strg+M kombiniert entfernen.

Alle Editor Funktionen, für die es Tastaturkürzel gibt, sind entsprechend gekennzeichnet.

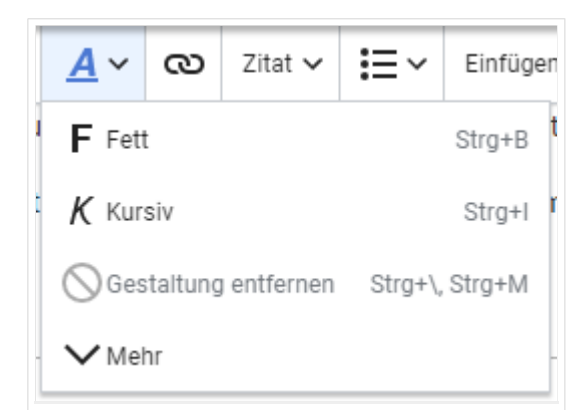

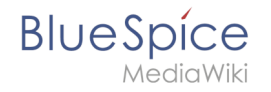

Menüpunkte mit Tastaturkürzeln

**Hinweis:** Eine komplette Liste der Tastaturkürzel finden Sie unter "Tastaturkürzel" im Hilfemenü des Visual Editors (dem Fragezeichen-Menüpunkt).

#### Externe Inhalte einfügen

Viele typische Seitenelemente wie Bilder, Dateien und Tabellen können Sie über das "Einfügen"-Menü in Ihre Seite einbinden.

- Dateiformate mit Vorschau-Option: jpg/jpeg, png, gif, pdf
- Dateien ohne Vorschau-Option werden als Textlink eingebunden (z.B. Office-Formate)
- Dateien können beim Hochladen direkt im Mediendialog mit Namensräumen und Kategorien verknüpft werden

Wenn Sie mehr zum Einfügen dieser Elemente erfahren möchten, öffnen Sie die entsprechende Hilfeseite:

- Bilder
- Dateien (PDF, xls, doc, ...)
- Tabellen
- Vorlagen

# Typisch Wiki!

Einige Funktionen im Menü "Einfügen" sind aus der traditionellen Textverarbeitung wenig bekannt, sind aber ganz typisch für die Arbeit mit einem Wiki. Daher werden Sie hier kurz vorgestellt.

- Kommentar: Fügen Sie Kommentare in die Seite ein. Diese sind nur im Quelltext sichtbar.
- **Magisches Wort:** Wiki Funktionen wie Unterschrift, Wörterzähler, Kategorienbaum oder sogar Prozessdiagramme mit draw.io lassen sich als "magisches Wort" integrieren.
- **Deine Unterschrift:** Funktioniert nur auf Seiten, die Unterschriften erlauben. Seiten im Namensraum "Seiten" gehören nicht dazu.
- Galerie: Eine schlichte Bildergalerie kann so manchen Prozessablauf sinnvoll unterstützen.
- **Codeblock:** Programmiercode wird hier sauber in Codeblocks formatiert dargestellt, optional mit Zeilenangaben.
- Einzelnachweisliste:
- **Chemische Formel:** Das Rendering von chemischen Formeln verwendet einen externen Dienst über die REST-API von Wikimedia.
- Math Formel: Es öffnet sich ein Editor zum Eingeben einer mathematischen Formel. Mehr Info auf MediaWiki

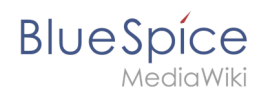

#### Bearbeitungsmodus wechseln

Beim Erstellen oder Bearbeiten einer Seite wird die Seite im visuellen Bearbeitungsmodus geladen. Wenn Sie mit der einfachen Codesprache von MediaWiki ("Wikitext") vertraut sind, können Sie mit der Schaltfläche "Editor wechseln" in den Quellbearbeitungsmodus wechseln.

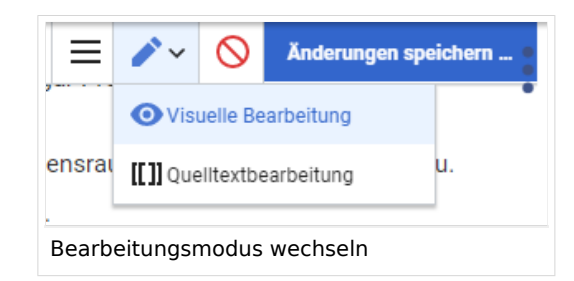

**Hinweis:** Ungespeicherte Änderungen können nach dem Wechsel zwischen visueller und Quelltextbearbeitung nicht über die Schaltfläche "rückgängig" wiederhergestellt werden!

#### MediaWiki Referenz

Da der visuelle Editor eine Standard MediaWiki Erweiterung ist, können Sie auch eine komplette Dokumentation der Funktionalität auf MediaWiki lesen.

Hier im BlueSpice Helpdesk geben wir daher nur kurze Hinweise und Tipps zur Nutzung des Editors.

#### Funktionen

Im BlueSpice Editor stehen folgende Optionen zur Verfügung:

#### Textformatierung

| Textformatierung |                                                                                                    |  |
|------------------|----------------------------------------------------------------------------------------------------|--|
| Undo-Funktion    | Linker Pfeil: Letzte Aktion rückgängig machen (ausgegraut: es gibt noch keine<br>letzte Aktion)<br>Rechter Pfeil: Letzte Aktion wiederherstellen (ausgegraut: es gibt noch<br>nichts zum Wiederherstellen) |  |
|                  | Hier kann Text als Überschrift oder bestimmter Absatztyp definiert werden.                                                                                                    |  |

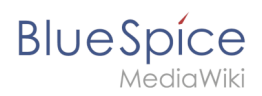

|                                | Textformatierung                                                                                                    |
|--------------------------------|----------------------------------------------------------------------------------------------------|
| Absatzformatierung<br>Absatz 🗸 | Hinweis: Wenn Sie in einer Tabelle arbeiten, ändern sich die Optionen<br>entsprechend (Inhaltszelle und Überschriftszelle):                                                                                                    |
| Zeichenformatierung            | Falls vor dem Klicken auf das " <b>A</b> " und auf eine Schaltfläche kein Text ausgewählt<br>worden ist, wird der Text ab der aktuellen Position des Cursors entsprechend<br>formatiert.<br>(Mehr Info auf MediaWiki)                                                                                                    |
| Hyperlink einfügen             | Wenn kein Text ausgewählt wurde, bevor der Hyperlink Dialog geöffnet wurde,<br>wird der Link mit einer Nummer generiert:<br>[1] Um die Hyperlink-Beschreibung nachträglich zu ändern, klicken Sie<br>einfach auf den Link, um das Bearbeitungsmenü zu öffnen. In einer<br>Tabelle müssen Sie eventuell erst auf die Zelle doppelklicken und dann<br>noch einmal auf den Hyperlink klicken. |
| Zitat                          | Das Zitat-Menü dient dazu, Verweise (auch Einzelnachweise oder Fußnoten<br>genannt) innerhalb des Textes einzufügen.                                                                                                    |
| Struktur                       |                                                                                                    |

# Einfügen spezieller Inhalte

| Einfügen spezieller Inhalte |                                                                                                    |  |
|-----------------------------|----------------------------------------------------------------------------------------------------|--|
| Menü Einfügen               | Über das Menü "Einfügen" können Sie verschiedene Medien (Bilder,<br>Videos) und Textformate einfügen: |  |
| Medien                      | Einfügen von Bildern und Videos<br>(Details auf MediaWiki)                                            |  |
| Vorlagen                    |                                                                                                    |  |

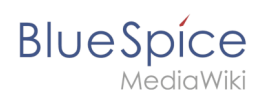

| Einfügen spezieller Inhalte  |                                                                                                    |  |
|------------------------------|----------------------------------------------------------------------------------------------------|--|
| Vorlage                      | Eine Vorlage in die Seite einbinden.                                                                                                    |  |
| Tabellen                     |                                                                                                    |  |
| Tabelle                      | formatieren. Wir haben viele Tipps zur richtigen Nutzung von Tabellen.                                                                                                    |  |
| Kommentar                    | Kommentare sind für Leser nicht sichtbar, sondern nur im<br>Bearbeitungsmodus. Ein Kommentar kann überall auf einer Seite<br>eingefügt werden. Der Kommentar kann durch Anklicken bearbeitet<br>werden. Und so sieht ein Kommentar aus: |  |
| Kommentar                    |                                                                                                    |  |
| Galerie                      |                                                                                                    |  |
| 🗖 Galerie                    | Bilder konnen mit der Galerie Funktion als Bildersatz kombiniert auf<br>einer Seite dargestellt werden.                                                                                                    |  |
| Magisches Wort               | Mit einem "Magischem Wort" können Sie bestimmte Variablen oder<br>sogenannte Verhaltensschalter in Ihrer Seite einbinden. Zum Beispiel<br>können Sie die Wortzahl anzeigen lassen:                                                      |  |
| Magisches Wort               | Mehr zur Funktion "Magisches Wort".                                                                                                    |  |
|                              | Übersicht aller Magic Words im visuellen Editor.                                                                                                    |  |
| Deine Unterschrift           | Diese Option kann nur in Diskussionen verwendet werden. Hiermit<br>kann an jeder Stelle einer Diskussion die eigene Signatur angefügt<br>werden.                                                                                        |  |
| <u>x-</u> Deine Unterschrift |                                                                                                    |  |
| Code-Block                   | Mit Codeblock können verschiedene Code-Beispiele eingegeben<br>werden, wie z.B. in HTML-Syntax. Der Code wird dann ordentlich<br>formatiert dargestellt:                                                                                |  |
| Code-Block                   |                                                                                                    |  |

| <span style="color:red"><br/>roter Text</span> |  |
|------------------------------------------------|--|
| Einzelnachweisliste                            |  |
| Einzelnachweisliste                            |  |
| Chemische Formel                               |  |

# BlueSpice

| Chemische Formel | Das Rendering von chemischen Formeln verwendet einen externen<br>Dienst über die REST-API von Wikimedia. |
|------------------|----------------------------------------------------------------------------------------------------|
| Math-Formel      | Es öffnet sich ein Editor zum Eingeben einer mathematischen Formel.                                      |
| ∑ Math-Formel    | Mehr Info auf MediaWiki                                                                                  |
| Sonderzeichen    |                                                                                                    |
| Ω                |                                                                                                    |

# Seitenoptionen

| Seitenoptionen      |                                                                                                    |  |
|---------------------|----------------------------------------------------------------------------------------------------|--|
| Optionsmenü         | Das Optionsmenü erlaubt die Bearbeitung aller<br>Seiteneinstellungen.                                                                                                    |  |
| Optionen            | Über diese Schaltfläche können die<br>Seiteneinstellungen und Seiteninformationen<br>innerhalb eines Dialogfensters gleichzeitig<br>aktualisiert werden.                                                                                                    |  |
| Kategorien          | Hier teilen Sie die Seite den gewünschten<br>Kategorien zu. Die Seite erscheint dann<br>entsprechend auf allen verknüpften<br>Kategorienseiten.                                                                                                    |  |
|                     | Weiterleitung der Seite: Wenn die Seite<br>weitergeleitet wird, wird der Inhalt der Seite nicht<br>mehr angezeigt, sondern es wird direkt die<br>Zielseite geladen.                                                                                             |  |
| Seiteneinstellungen | Über diese Einstellung kann auch das                                                                                                    |  |
| Seiteneinstellungen | Innaitsverzeichnis am Seitenanfang<br>angezeigt oder entfernt werden. Das<br>Inhaltsverzeichnis wird automatisch durch<br>die Überschriften auf der Seite generiert. Ab<br>drei Überschriften erscheint das<br>Inhaltsverzeichnis standardmäßig<br>automatisch. |  |
|                     | <i>Suchmaschine:</i> Hier kann die Seite von der<br>Indexierung durch die Suchmaschine<br>ausgeschlossen werden.                                                                                                    |  |

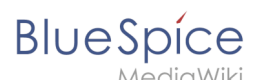

| Erweiterte Einstellungen                        | <i>Abschnitt einfügen:</i> Einstellung für die<br>Abschnittsbearbeitung über die Bearbeiten-<br>Schaltfläche in der Kopfleiste. |  |
|-------------------------------------------------|----------------------------------------------------------------------------------------------------|--|
| Erweiterte Einstellungen                        |                                                                                                    |  |
|                                                 | <i>Anzeigetitel:</i> Hier kann ein Anzeigetitel<br>eingegeben werden (Displaytitle), der vom<br>Seitennamen abweicht.           |  |
| Sprachen                                        |                                                                                                    |  |
| 文 <sub>人</sub> Sprachen                         |                                                                                                    |  |
| Verwendete Vorlagen                             | Zeigt die in der Seite aktiv benutzten Vorlagen.                                                                                |  |
| Verwendete Vorlagen                             |                                                                                                    |  |
| Als rechts-nach-links ansehen                   | Unterstützung für Sprachen, die von rechts nach<br>links gelesen werden. Das Anklicken dieser                                   |  |
| ← Als rechts-nach-links ansehen Strg+Umschalt+X | Schaltfläche formatiert den Seitentext<br>rechtsbündig. Erneutes Anklicken setzt den Text<br>wieder linksbündig.                |  |
| Suchen und ersetzen                             | Wörter oder Zeichen können direkt auf der Seite                                                                                 |  |
| Strg+F                                          | "Rückgängig machen" kann die Änderung<br>aufgehoben werden.                                                                     |  |

# Troubleshooting: Visuelle Bearbeitung ist deaktiviert

Wenn Ihnen nur die Quelltextbearbeitung angezeigt wird, wenden Sie sich bitte an einen Administrator Ihres Wikis. Folgende Einstellungen müssen in diesem Fall überprüft werden:

- Globale Einstellung über den Konfigurationsmanager
- Einstellungen in der Namensraumverwaltung
- Parsoid Dienst auf dem Server

#### Verwandte Themen

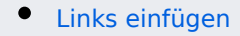